# Studijní informační systém a postup při zápisu předmětů a rozvrhu pro studenty 1. ročníku platný od AR 2020/2021

### 1. Studijní informační systém

Studijní informační systém <u>https://is.cuni.cz/studium</u> dále jen "SIS" je využíván na UK k zápisu předmětů, přihlašování do rozvrhu a termínů zápočtů a zkoušek, zadávání bakalářské práce apod.

Přístup do SISu získáte v <u>Informačním, poradenském a sociálním centru UK</u>. Zde si po předložení kuponu, který obdržíte při zápisu do studia, převezmete základní heslo a studentský průkaz studenta, který vám umožní přístup i do dalších aplikací UK (knihovny, koleje, EDUROAM atd.).

Login do SISu je osmimístné číslo pod fotografií (poněkud vlevo) na průkazu studenta. Základní přihlašovací heslo se do 3 dnů musí změnit, proto si při prvním přihlášení (doporučujeme přímo ve středisku) nastavte heslo vlastní. Bližší informace k nastavení pomocí Centrální autentizační služby (CAS) a vlastní spuštění SIS najdete na stránkách <u>FTVS</u>  $\rightarrow$  Studenti  $\rightarrow$  Studijní informační systém.

Po přihlášení do SIS si nastavte také své osobní údaje (modul "Osobní údaje" ikona oranžové "**i**"), e-mail, telefon, číslo bankovního účtu a doručovací adresa jsou dle Příkazu děkana č. 6/2010 povinné.

Předměty, které tvoří váš studijní plán, se dělí na povinné, povinně volitelné a volitelné. Povinné předměty jsou závazné. Počet povinně volitelných a volitelných předmětů je omezen.

Pro studenty prezenčního studia platí, že přednášky jsou společné a cvičení jsou rozvržená do tzv. paralelek, které mají stanovenou kapacitu a do kterých se musíte při zápisu předmětů a rozvrhu před zahájením výuky v každém semestru přihlásit.

Studenti kombinovaného studia mají rozvrh podle skupin, do kterých jsou rozděleni. Informace o zařazení do skupiny naleznete na webu <u>FTVS</u>,  $\rightarrow$  sekce Studenti,  $\rightarrow$  Bakalářské a navazující magisterské studium,  $\rightarrow$  Aktuální informace pro studenty  $\rightarrow$  <u>Kombinované studium-Rozvrhy a konzultace</u>.

### Informace pro studenty studijního oboru Tělesná výchova a sport:

Student bakalářského studijního oboru Tělesná výchova a sport může záměrnou volbou povinně volitelných předmětů a tématu bakalářské práce splnit podmínky zvolené specializace. Vybere si jednu sportovní specializaci (pro studenty prezenčního studia začíná až v letním semestru prvního ročníku) a v následujících ročnících vždy volí jen ty předměty, které patří ke zvolenému směru nebo specializaci. K tomu absolvuje odpovídající praxi a zvolí téma závěrečné práce, které schválí garant směru nebo sportovní specializace.

Profilující předměty specializací TVS jsou neslučitelné.

Student, který se nerozhodne pro žádnou specializaci, absolvuje jako obecný bakalář TVS a zapisuje si neprofilující povinně volitelné předměty nebo část předmětů jedné specializace.

Specializace:

- Výchova ke zdraví /VZ/
- Výchova v přírodě /VP/
- Trenérství se sportovní specializací /TR/ (vybírá jednu z cca 25 specializací trenérství, každá obsahuje 4 jednosemestrální předměty specializací a 2 předměty z teorie sportovního tréninku společné pro všechny specializace)

Studijní plány pro jednotlivé ročníky obsahují povinné předměty, povinně volitelné předměty (včetně profilujících předmětů pro jednotlivé specializace) a volitelné předměty. Při výběru směru si student volí všechny povinně volitelné předměty, které jsou profilující pro příslušnou specializaci (jsou označeny zkratkou specializace).

Přehled požadavků k plnění směru studia a informace o tom, co si musíte a můžete zapsat, najdete na <u>www.ftvs.cuni.cz</u> v sekci Studenti – Bakalářské studium a navazující magisterské studium – <u>Specializace platné pro akademický rok</u> a v <u>Karolince</u>.

Jako volitelné předměty můžete zvolit mezi doporučenými volitelnými předměty pro váš obor a ročník studia nebo si vybrat libovolný předmět, který nemáte jako povinný nebo povinně volitelný. Lze také volit z nabídky povinně volitelných předmětů nad rámec povinného počtu kreditů za povinně volitelné předměty (nikoliv však z jiné specializace nebo směru), přípustná je i volba předmětů z jiné fakulty. Není však možné zvolit si povinný předmět z vyššího ročníku!

Informace o tom co si musíte a můžete zapsat, naleznete v Karolince.

Sledujte <u>aktuální informace pro studenty</u>. Zde naleznete např. informace z katedry jazyků, pokyny ke kurzům katedry sportů v přírodě, vyhlášky o zrušení výuky nebo navýšení kapacity předmětů.

## 2. Postup při zápisu předmětů a rozvrhu pro studenty 1. ročníku

Aplikace/modul "Zápis předmětů a rozvrhu" v SISu (<u>https://is.cuni.cz/studium</u>) umožňuje zápis povinných (P) předmětů aktuálního ročníku do rozvrhu, výběr a zápis povinně-volitelných předmětů (PV), volitelných předmětů (V) včetně zápisu do rozvrhu, a event. zápis nesplněných předmětů z minulého ročníku do rozvrhu.

Zápis předmětů je zpřístupněn v termínech stanovených v harmonogramu akademického roku.

Informace o tom, co si máte a můžete zapsat, naleznete ve Studijních plánech UK FTVS ("Karolínce"). Všechny předměty, které si zapíšete, jsou pro vás závazné. Proto proveď te kontrolu svého zápisu ještě před koncem období určeného pro zápis a z předmětů, které z důvodů rozvrhu nemůžete navštěvovat, se odhlaste. Při kontrole se projeví i neslučitelnost zadaných předmětů – tyto předměty je nutno zrušit. Počet předmětů, které si můžete zapsat po webu je omezený, proto důkladně zvažte, jaké předměty si zapíšete. Doporučujeme si po ukončení zápisu vytisknout, na které předměty jste se zapsali.

### Zápis předmětů aktuálního ročníku (v SIS modul Zápis předmětů a rozvrhu)

Po přihlášení do SISu https://is.cuni.cz/studium vyberte modul Zápis předmětů a rozvrhu.

Ikona aplikace/modulu:

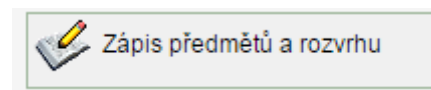

Pokud se nezobrazuje zimní semestr akademického roku, ve kterém začnete studovat, je třeba nastavíte akademický rok a semestr ručně. To se dělá pomocí odkazu [Změnit]

| E Filtr:                                | _        |   |  |
|-----------------------------------------|----------|---|--|
| Rok a semestr: 2016/2017, letní semestr | [Změnit] | < |  |

Předměty zapisujete volbou Zápis (studijní plán)

| 479:56 🚖 🖌 🚊 | Zapsané | Zápis (studiiní plán) | Zápis (vlastní) | Kontrola | Nastavení |
|--------------|---------|-----------------------|-----------------|----------|-----------|
|              |         | Eaple fordaum plant   |                 |          |           |

Přístup k zápisu bude umožněn k předmětům z daného semestru.

Kliknutím v sloupečku odkazy (vedle názvu předmětu) na **[předměty]** se zobrazí podrobné informace o předmětu.

| Povinně volitelné předměty         |         |                                                                                                    |                        |        |   |  |  |  |  |
|------------------------------------|---------|----------------------------------------------------------------------------------------------------|------------------------|--------|---|--|--|--|--|
| TVS specializace   1.r. (limit: 1) |         |                                                                                                    |                        |        |   |  |  |  |  |
|                                    | PATL042 | Sportovní specializace I - atletika<br>- žactvo /TR/                                                                                                    | [předměty]             | 157.25 | 1 |  |  |  |  |
| $\odot$                            | PGYM048 | Sportovní specializace I -<br>gymnastické sporty /TR/                                                                                                    | [předměty]<br>[rozvrh] | 6 / 18 | 1 |  |  |  |  |
|                                    |         | A REAL PROPERTY OF A REAL PROPERTY OF A REAL PROPER | A. A. A. A. A. A.      |        |   |  |  |  |  |

Zde zjistíte, zda předmět nemá např. nějaké prerekvizity, korekvizity nebo záměnnosti.

Pokud jste si v prvním ročníku vybrali specializaci, je nutné si volit povinně volitelné předměty pouze zvolené specializace. Student si volí pouze jeden směr nebo jednu specializaci. Není možné kombinovat povinně volitelné předměty různých specializací.

Každý vybraný předmět označíte v kroužku, přejdete dolů na konec stránky a kliknete na ikonku Zapsat.

K předmětům označeným 💥 již nemáte přístup, je to z důvodu vyčerpání kapacity předmětu nebo při překročení omezení počtu zapsaných volitelných předmětů.

| ۲          | PoPP057 | urz základů lyžování           | [předměty]             | -     | 1 |
|------------|---------|--------------------------------|------------------------|-------|---|
| $\bigcirc$ | PSPP336 | Kondiční příprava na in-linech | [předměty]<br>[rozvrh] | 28/30 | 1 |
| ×          | PZTV170 | Kompenzační cvičení            | [předměty]<br>[rozvrh] | 20/23 | 1 |
|            | Zapsat  |                                |                        |       |   |

Nerozvržený předmět se rovnou zapíše bez dalších možností volby rozvrhu, termíny výuky budou upřesněny vyučujícím nebo katedrou (tedy nemůžete nic zvolit).

Pokud je předmět rozvržen, objeví se jedna nebo více paralelek s časy přednášek a cvičení. Vyberte si paralelku, kterou chcete navštěvovat.

|         | Kapacita                         | Paralelka   | Týden | Den | Hodina        | Učebna |  |
|---------|----------------------------------|-------------|-------|-----|---------------|--------|--|
| Cvičení |                                  |             |       |     |               |        |  |
| 0       | 17/19                            | 21          |       | Po  | 9:15 - 10:45  | U12    |  |
|         | 20/20                            | <i>1</i> 8  |       | Po  | 13:00 - 14:30 | P8     |  |
|         | 18/18                            | <i>1</i> 9  |       | Út  | 13:00 - 14:30 | P8     |  |
| $\circ$ | 18 19                            | <i>1</i> 5  |       | Út  | 14:45 - 16:15 | P8     |  |
|         | 19/19                            | 10          |       | St  | 9:15 - 10:45  | P8     |  |
| 0       | 17/18                            | 06          |       | St  | 11:00 - 12:30 | P8     |  |
|         | 18/18                            | 01          |       | Čt  | 11:00 - 12:30 | U7     |  |
| 0       | 17/18                            | 02          |       | Čt  | 13:00 - 14:30 | P8     |  |
| 0       | 16/18                            | 16          |       | Pá  | 7:30 - 9:00   | P8     |  |
| 0       | 15/18                            | <i>a</i> 07 |       | Pá  | 11:00 - 12:30 | P8     |  |
| Zaps    | Zapsat označené rozvrhové lístky |             |       |     |               |        |  |

Pokud má předmět přednášku i cvičení, vyberte **oboje**. Ty kliknutím označte a potvrďte kliknutím na "**Zapsat"** (viz výše) a pokračujte výběrem dalšího předmětu.

V případě zaplnění kapacity všech paralelek povinného předmětu, kontaktujte emailem tajemníka katedry, která garantuje předmět.

Informace o zapsaných předmětech získáte pomocí menu Zapsané.

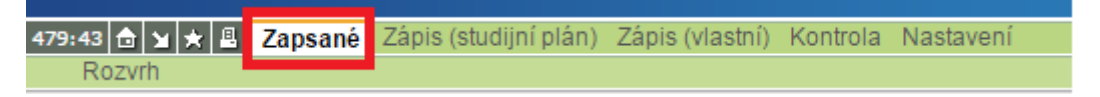

Zapsaný předmět můžete případně vymazat pomocí ikony 🔒.

V zápisu potom můžete pokračovat. Změny rozvrhu a rušení předmětů můžete provádět, dokud bude aplikace otevřená pro zápis. Další možnost změn bude ve 2. kole zápisu

U zapsaných předmětů můžete provést zápis do rozvrhu nebo rozvrh změnit (ikonka kalendáře vlevo 📰 ).

Objeví se jedna nebo více paralelek s časy přednášek a cvičení. Přečtěte si poznámky a vysvětlivky u paralelek a respektujte je (např. rozvržení do S/2 – od S/2 u atletiky). Podobně je nutné dodržovat pravidla pro rozvržení paralelek plavání, kdy je jedna skupina rozvržena na oba dny v týdnu, kdy probíhá výuka. Některé rozvrhové lístky paralelek jsou označeny jako vymezené pro přihlášení pro muže, resp. pro ženy (informace zobrazena v poznámce) to je potřeba dodržet.

|    | Kapacita | Paralelka  | Týden | Den      | Hodina                       | Učebna      | Vyučující                                                  | Poznámka   |
|----|----------|------------|-------|----------|------------------------------|-------------|------------------------------------------------------------|------------|
| Cv | ičení    |            |       |          |                              |             |                                                            |            |
|    | 22/24    | <b>0</b> 6 |       | Po<br>Po | 7:30 - 9:00<br>13:00 - 14:30 | HALA<br>HRI | PaedDr. Michael Velenský, Ph.D. + PhDr. Jan Carboch, Ph.D. | Pouze ženy |
|    |          |            |       | 1        |                              |             |                                                            |            |

Při vytváření rozvrhu je také třeba zohlednit časy, potřebné pro přesun mezi učebnami na fakultě a v jiných lokalitách (plavecký bazén, tělocvična gymnastiky – je zapotřebí minimálně hodina pro přesun)

Jak jste si zapsané předměty rozvrhli, kde je případně ještě volno a jaké jsou časové odstupy, nejlépe uvidíte v grafické podobě při volbě Rozvrh.

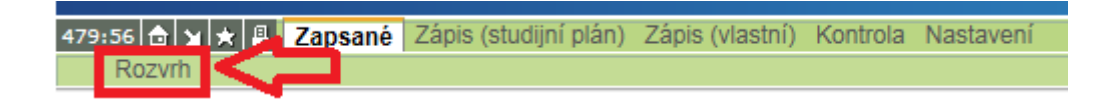

Tímto krokem budete přesměrování do modulu Rozvrh NG, ve kterém svoje rozvržení předmětů uvidíte pod volbou Můj rozvrh.

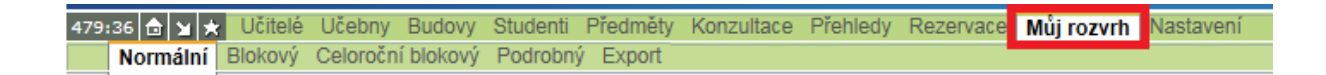

#### Důležité informace

Studenti oboru TVS, kteří plní určitý směr studia, volí profilující předměty, Zadání bakalářské práce a Kolokvium k bakalářské práci, Odborná praxe II.

Tyto povinné předměty najdete mezi předměty povinně volitelnými, předmět Odborná praxe II v zimním semestru Zadání bakalářské práce resp. Zadání diplomové práce a Kolokvium k bakalářské/diplomové práci (u závěrečných ročníků) v letním semestru. Zde je nutné vybrat předmět s kódem katedry, na které bakalářskou nebo diplomovou práci píšete.

Studenti dvouoborového studia si mohou zapisovat předměty z druhých fakult pomocí **Zápis** (vlastní).

479:56 👌 🎽 🖈 🚇 Zapsané Zápis (studijní plán) Zápis (vlastní) Kontrola Nastavení

Přitom využijí nastavení role pro práci s předměty druhé fakulty (výběr vpravo nahoře)

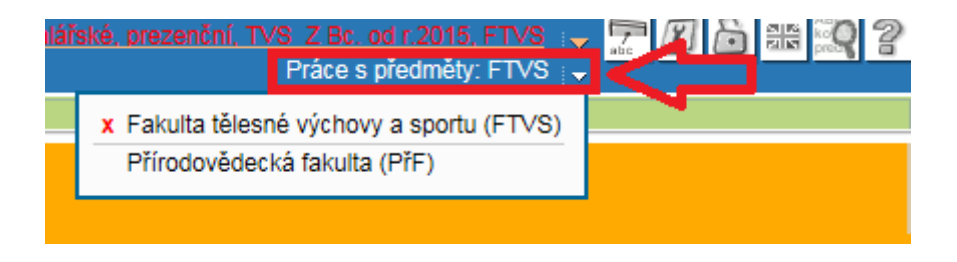

Fungování této volby závisí ale na nastavení přístupu na druhé fakultě – nemůžeme garantovat.

V prvních dnech po otevření zápisu jsou u volitelných předmětů nabízeny pouze volitelné předměty, které jsou uvedeny v doporučeném studijním plánu pro daný obor. V dalších dnech bude nabídka volitelných předmětů v případě volné kapacity rozšířena na všechny volitelné předměty. Při výběru ale musíte dbát na to, abyste měli splněné nebo alespoň zapsané prerekvizity nebo zapsané korekvizity.

Po zápisu předmětů **proved'te kontrolu** zapsaných předmětů (v modulu Zápis předmětů a rozvrhu – Kontrola).

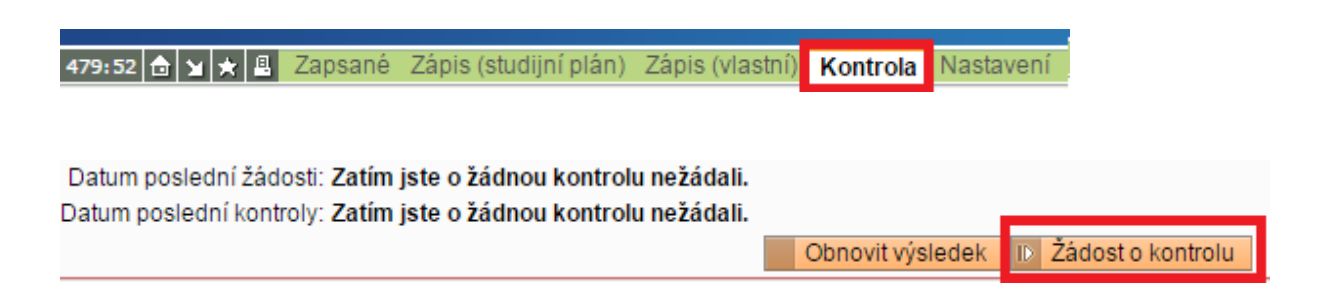

Pokud kontrola objeví chybu, je nutné se z daného předmětu odhlásit, protože Vám tento předmět nemůže být zapsán.

U zapsaných předmětů věnujte prosím pozornost hlášení o překrývající se výuce

 Pozor, máte překrývající se výuku: Následující výuka se překrývá - Po 29.05.2017: 8:00 - 16:00 a 9:15 - 10:45. Následující výuka se překrývá - Po 29.05.2017: 8:00 - 16:00 a 14:00 - 15:30. Následující výuka se překrývá - Út 30.05.2017: 8:00 - 16:00 a 8:10 - 9:40. Následující výuka se překrývá - Út 30.05.2017: 8:00 - 16:00 a 9:00 - 11:15.

a času potřebnému na přejezdy mezi budovami.

 Pozor, problém s přejezdem na jinou budovu: V tomto termínu bude problém s přejezdem na jinou budovu - Čt: 12:30 - 13:00. Předpokládaná doba přejezdu je PNOS => PFTVS 45 minut.

Rozvrh upravte tak, aby bylo možné docházet na všechny zapsané předměty.

| Popis nastavení barev                                                                                                    | Defaultní hodnota | barva |
|----------------------------------------------------------------------------------------------------|-------------------|-------|
| * P - pravidelná přednáška                                                                                                    | P: #5095cb        |       |
| * X - pravidelné cvičení                                                                                                    | X: #92c4df        |       |
| * PC - přednáška jednou za 14 dní                                                                                             | PC: #bce2eb       |       |
| * XC - cvičení jednou za 14 dní                                                                                               | XC: #bce2eb       |       |
| * PB - bloková přednáška                                                                                                    | PB: #66AA77       |       |
| * XB - blokové cvičení                                                                                                    | XB: #AADDBB       |       |
| * PJ - nepravidelná přednáška                                                                                                 | PJ: #cd69c9       |       |
| * XJ - nepravidelné cvičení                                                                                                   | XJ: #ff83fa       |       |
| * PP - příprava (přednáška)                                                                                                   | PP: #708888       |       |
| * XP - příprava (cvičení)                                                                                                    | XP: #708888       |       |
| * PK - nezkontrolovaná přednáška                                                                                              | PK: #cc4444       |       |
| * XK - nezkontrolované cvičení                                                                                                | XK: #ff6666       |       |
| * R - rezervace                                                                                                    | R: #ffbb55        |       |
| * RM - rezervace s více než jedním opakováním                                                                                 | RM: #ff8844       |       |
| * RS - celosemestrální rezervace                                                                                              | RS: #ffff88       |       |
| * 1 - požadavek na rozvrh, nechci                                                                                             | 1: #FFAA55        |       |
| * 2 - požadavek na rozvrh, nemůžu                                                                                             |                   |       |
| * Z0 - zapisování na rozvrh, lze zapsat                                                                                       | Z0: #ffff00       |       |
| * Z1 - zapsaný lístek                                                                                                    | Z1: #5095cb       |       |
| * Z2 - jiný než zapsaný lístek                                                                                                | Z2: #ffffaa       |       |
| * Z3 - nelze zapsat přes web                                                                                                  | Z3: #ffffff       |       |
| * Z4 - nelze zapsat, špatný okruh                                                                                             | Z4: #ffffff       |       |
| * Z5 - nelze zapsat, limit paralelky překročen                                                                                | Z5: #ffffff       |       |
| * KZ - konzultace                                                                                                    | KZ: #9970bb       |       |
| * new - právě zakládaná konzultace - použito při<br>zakládání nepravidelné konzultace pro zobrazení již<br>zadaných událostí. | new: #99ff99      |       |

Rozvrh je vícebarevný, přičemž barvy mají různý význam (podle následující tabulky):

Po 1. kole zápisu se zápis uzavře. V případě, že předmět nebude kvůli nízkému zájmu otevřen (minimální počet je 10 lidí na předmět), budete z něj automaticky odhlášeni a o této skutečnosti budete informováni e-mailem. Ve 2. kole si pak budete moci zapsat jiné předměty.

Pokud nestihnete odhlášení předmětu v době otevřeného zápisu, je nutné změny nahlásit **co nejdříve** (**do začátku druhého kola zápisu** nebo **do jednoho týdne po druhém kole zápisu**) e-mailem příslušné referentce studijního oddělení nebo osobně.